## Comment se connecter à Cairn.info ?

- Accéder au site <u>cairn.info</u>
- Cliquer sur Connexion en haut à droite
- Cliquer sur <u>Authentifiez-vous</u>.
  - **ATTENTION** : Ne pas se loguer via *Compte personnel CAIRN.INFO*

|       | ۹ 💿                                            | Connexion Y           |  |
|-------|------------------------------------------------|-----------------------|--|
| M     | COMPTE PERSONNEL CAIRN.IN                      | IFO                   |  |
|       | E-mail                                         |                       |  |
|       | Mot de passe                                   |                       |  |
| Рѕүсн | ✓ Rester connecté                              | Mot de passe oublié ? |  |
| Santé | SE CONNEC                                      | TER                   |  |
| Scien | Pas encore enregistré ?<br>Créer un compte     |                       |  |
| TÉS   | Accès INSTITUTION                              |                       |  |
| н     | VOUS N'ÊTES ACTUELLEMENT PAS O<br>INSTITUTION. | CONNECTÉ(E) EN        |  |
| E.    |                                                |                       |  |

• Sur la carte, zoomer si nécessaire, cliquer sur la Suisse. Alternativement, taper DGEP – Vaud dans *Rechercher*.

## INSTITUTIONS CLIENTES ET AUTHENTIFICATION HORS CAMPUS

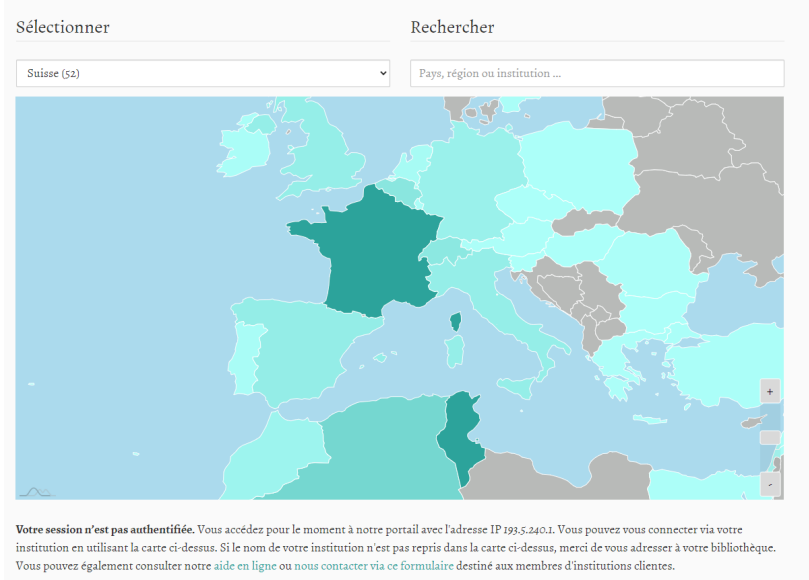

• Rechercher DGEP – Vaud dans la liste. Cliquer sur Accès distant

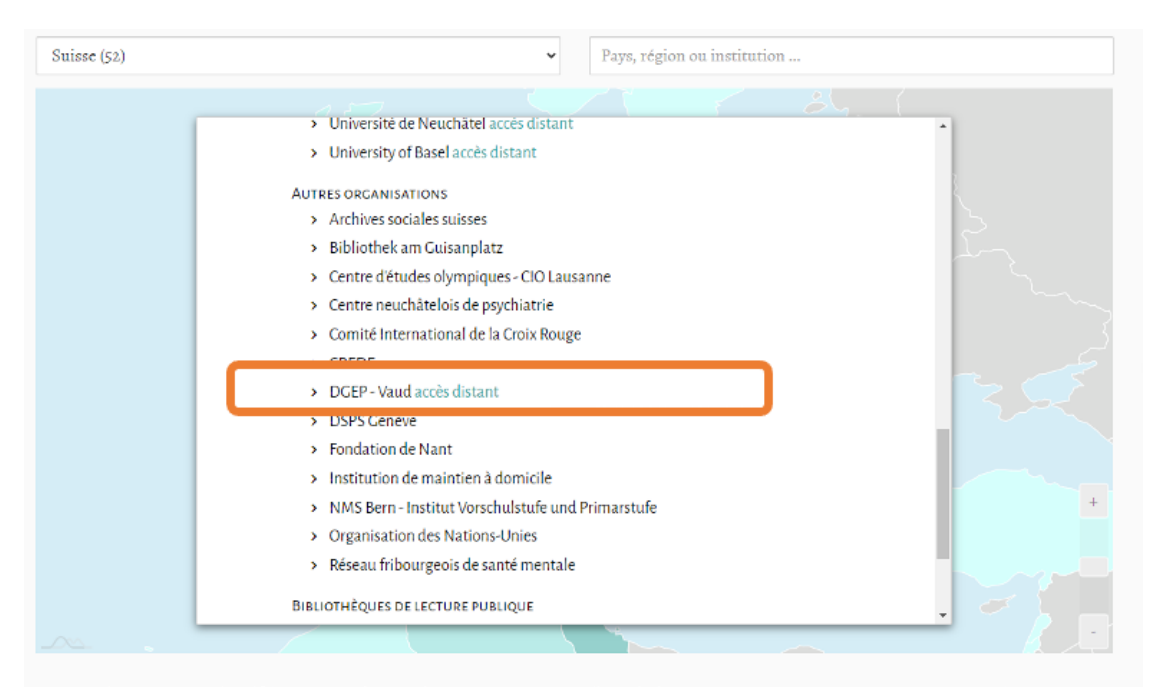

Votre session n'est pas authentifiée. Vous accédez pour le moment à notre portail avec l'adresse IP 193.5.240.L. Vous pouvez vous connecter via votre institution en utilisant la carte ci-dessus. Si le nom de votre institution n'est pas repris dans la carte ci-dessus, merci de vous adresser à votre bibliothèque. Vous pouvez également consulter notre aide en ligne ou nous contacter via ce formulaire destiné aux membres d'institutions clientes.

 Entrer votre identifiant pxxxxx@Eduvaud.ch puis votre mot de passe sur le portail DGEP.

| W<br>Se connecter                   |         |
|-------------------------------------|---------|
| ps22sso@eduvaud.ch                  |         |
| Votre compte n'est pas accessible ? |         |
|                                     | Suivant |
| Q Options de connexion              |         |
|                                     |         |

-

|   | Se connecter       |
|---|--------------------|
|   | ps22sso@eduvaud.ch |
|   |                    |
|   | Connexion          |
| > |                    |

• Vous avez maintenant accès aux catalogues de Cairn.info.

| CAIRN.INFO<br>MATIÈRES À RÉFLEXION                                            |                                              |                                                              |                                                                  |                                                                                                    | CONNEXION Y          |  |
|-------------------------------------------------------------------------------|----------------------------------------------|--------------------------------------------------------------|------------------------------------------------------------------|----------------------------------------------------------------------------------------------------|----------------------|--|
| Revues                                                                        | s Ouvr.                                      |                                                              | Repères M/                                                       | ompte personnel Cairn.ini<br>E-mail                                                                                                    | ro                   |  |
|                                                                               |                                              | 605 REVUES                                                   |                                                                  | Mot de passe                                                                                                    |                      |  |
|                                                                               |                                              |                                                              | RAL PSYCH                                                        | Rester connecté                                                                                                    | Mot de passe oublié? |  |
|                                                                               |                                              |                                                              | IGUISTIQUE SANTÉ                                                 | SE CONNECT                                                                                                    | ER                   |  |
|                                                                               |                                              |                                                              | SCIENT                                                           | RÉER UN COMPTE                                                                                                    |                      |  |
| C<br>TÉCONOMITO<br>METTE PENTEP<br>SERVICE de l'Inté<br>général<br>2023/01'99 | Aurragen<br>Prise au<br>crise au<br>crise au | HEAL<br>HEAL<br>HEAL<br>HEAL<br>HEAL<br>HEAL<br>HEAL<br>HEAL | 22<br>23<br>REQUE DES<br>EFUDES<br>LISTE<br>2023/41 <sup>1</sup> | ous Accépez à Cairen inio via<br>CEP-Jaud<br>III LE JARLICATIONE DISPONIEU<br>Décide<br>de la communicación de la communicación<br>de la communicación de la communicación de la communicación<br>de la communicación de la communicación<br>de la communicación de la comm | ANCE                 |  |

## Que faire en cas de problème ?

En cas de problème, vous pouvez suivre la procédure habituelle, contacter le ou la Responsable Informatique de votre établissement ou bien envoyer un email à *servicedesk@eduvaud.ch* 

-----